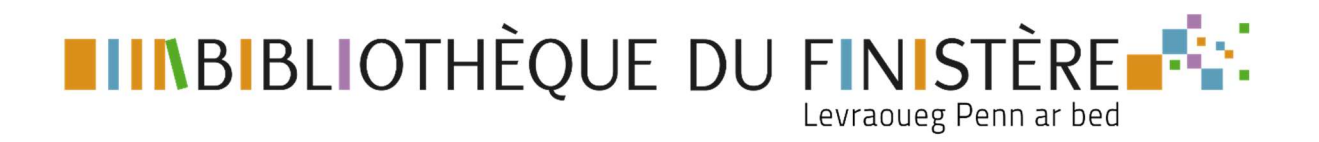

# **CRÉER SON COMPTE SYREN**

Pour accéder aux ressources en ligne, il suffit de se créer un compte SYREN sur le portail de la Bibliothèque du Finistère <u>https://biblio.finistere.fr</u>

- 1- Accédez au formulaire d'inscription
- 2- Créez votre compte SYREN
- 3- Validez votre demande
- 4- Accédez à SYREN

### 1- Accédez au formulaire d'inscription

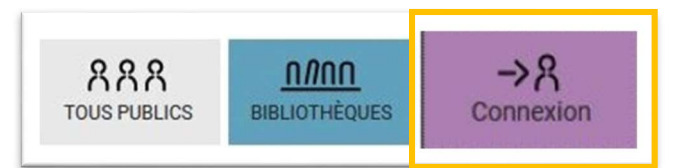

Sélectionnez « Inscription aux ressources numériques »

| Bibliothèques et adhérents<br>Plonévez-du-Faou                     | Autres publics abonnés aux<br>ressources en ligne    |
|--------------------------------------------------------------------|------------------------------------------------------|
| Les champs avec * sont obligatoires<br>Commune ou nom de famille * | Les champs avec * sont obligatoires<br>Adresse email |
| Salsir votre nom                                                   | Saisir votre adresse email                           |
| Numéro de carte *                                                  | Mot de passe                                         |
| Saisir votre numéro de carte                                       | Saisir votre mot de passe 📀                          |
| Connexion                                                          | Connexion                                            |
|                                                                    | Mot de passe oublié                                  |
|                                                                    | Inscription aux ressources numériques                |

### 2- Créez votre compte SYREN

| Inscription                                                                   | aux ressources numériques         |
|-------------------------------------------------------------------------------|-----------------------------------|
| Les champs marqués                                                            | d'un astérisque sont obligatoires |
| Votre nom *                                                                   |                                   |
| Saisir votre nom                                                              |                                   |
| Votre prénom *                                                                |                                   |
| Saisir votre prénom                                                           |                                   |
| Votre adresse e-mail *                                                        |                                   |
| Saisir votre adresse e-ma                                                     | al                                |
| Confirmez votre adress                                                        | e e-mail *                        |
| Confirmation de votre ad                                                      | resse e-mail                      |
| Votre mot de passe (8 c                                                       | aractères exactement) *           |
| Saisir votre nouveau mot                                                      | de passe                          |
| Votre mot de passe doit<br>Confirmez votre mot de<br>Confirmation de votre mo | passe *                           |
| Votre date de naissance                                                       | 3*                                |
| Jour 🗸                                                                        | Mois 🗸 Année 🗸                    |
| Votre code postal *                                                           |                                   |
| Saisir votre code postal                                                      |                                   |
| Votre ville *                                                                 |                                   |
| Saisir votre ville                                                            |                                   |
| Vous êtes inscrit dans l                                                      | a bibliothèque de *               |
| Sélectionner                                                                  | *                                 |
| Votre n° d'inscription à                                                      | a bibliothèque                    |
|                                                                               |                                   |

#### Votre mot de passe

Une fois rempli avec 8 caractères (ni plus, ni moins) le bouton passe au vert **8 caractères** Attention aux majuscules/minuscules !

#### Votre code postal / Votre ville

Commune de résidence (remplir le code postal puis la Ville)

# 3- Validez votre demande

A la suite des ressources auxquelles vous vous abonnez, en bas du formulaire, se trouvent le CAPTCHA et le bouton « S'inscrire »

Pour valider votre demande, cochez la case du CAPTCHA

| le ne suis pas un robot                  |                                           |
|------------------------------------------|-------------------------------------------|
| reCAPTCH/<br>Confidentialité - Condition | 🗸 Je ne suis pas un robot                 |
|                                          | reCAPTCHA<br>Confidentialité - Conditions |

Avec Mozilla Firefox, vous devez auparavant autoriser le CAPTCHA

| reCAPTCHA est désactivé |            | Autoriser |
|-------------------------|------------|-----------|
| Cliquez sur             | S'inscrire |           |

Ce message confirme la prise en compte de votre inscription

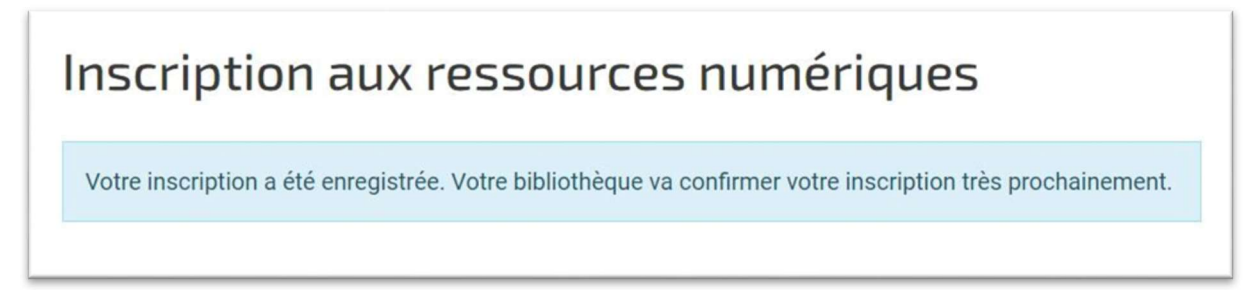

Votre bibliothèque d'inscription reçoit un courriel pour l'avertir de votre demande.

Si votre abonnement y est à jour, elle valide votre compte et vous recevez un courriel de confirmation.

À partir de ce moment-là, vous pouvez accéder à SYREN.

Si vous ne recevez pas la confirmation ou si vous avez des difficultés à vous inscrire, merci de contacter votre bibliothèque.

# 4- Accédez à SYREN

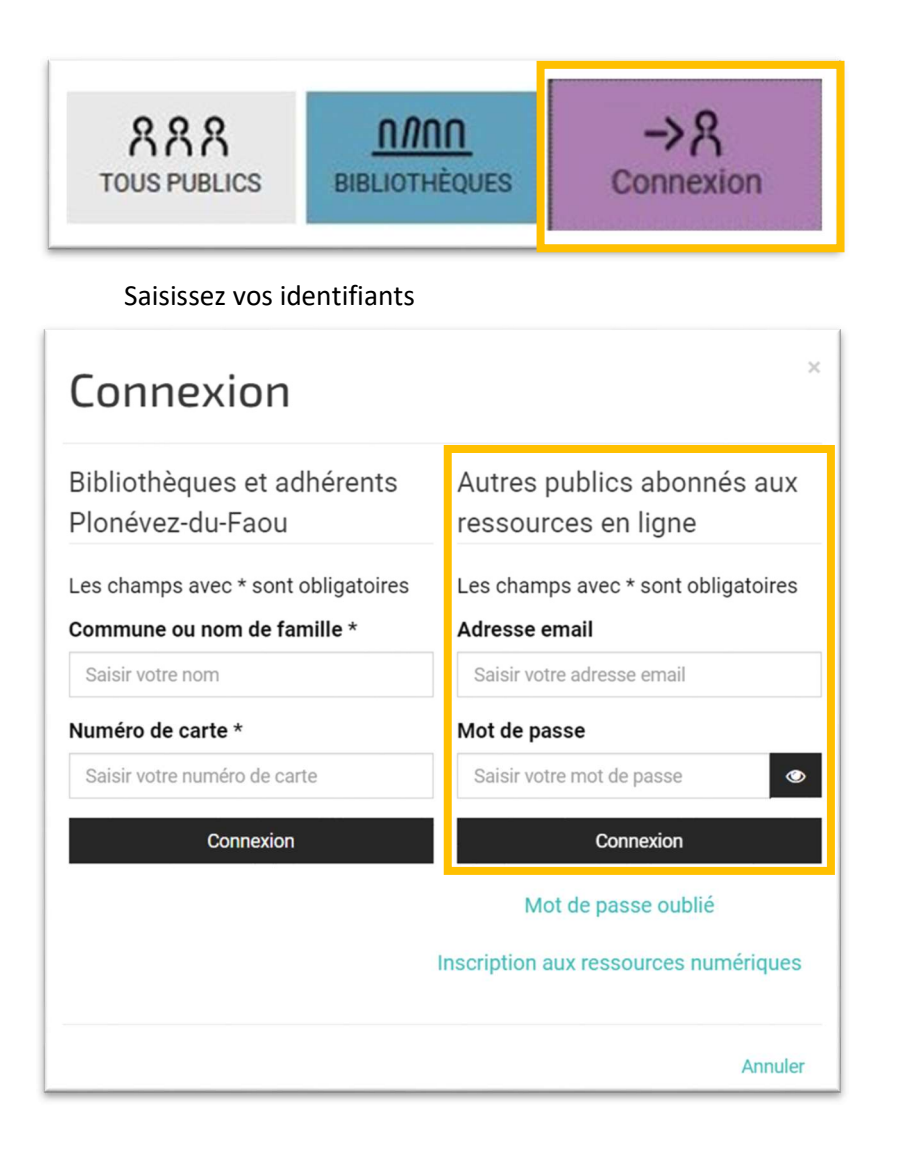

Par votre menu

Par la page d'accueil

| Bonjour, Eric MEDIATEUR-NUM | Saisissez votre recherche                               |  |
|-----------------------------|---------------------------------------------------------|--|
| Mes informations            | Dans tout le site Recherche détaillée Dans le catalogue |  |
| Mes ressources numériques   |                                                         |  |
| Déconnexion                 | SYREN                                                   |  |